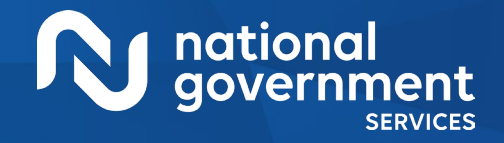

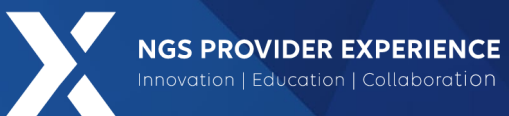

# Understanding the FQHC Medicare Advantage Supplemental Payments

**Closed Captioning**: Auto-generated closed captioning is enabled in this course and is at best 70-90% accurate. Words prone to error include specialized terminology, proper names and acronyms.

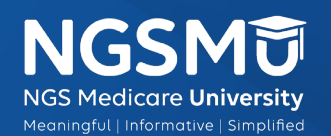

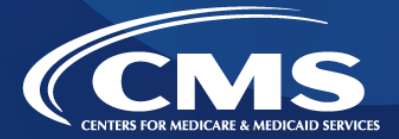

2700\_0325

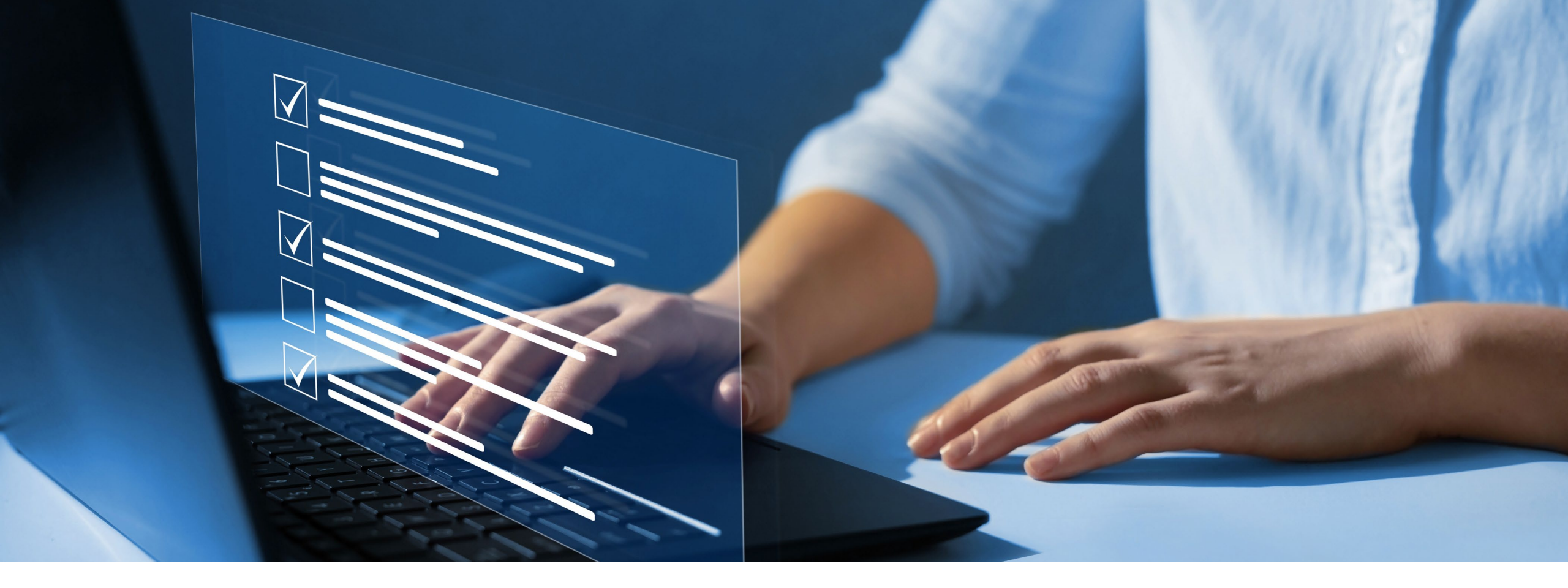

#### Disclaimer

National Government Services, Inc. has produced this material as an informational reference for providers furnishing services in our contract jurisdiction. National Government Services employees, agents, and staff make no representation, warranty, or guarantee that this compilation of Medicare information is error-free and will bear no responsibility or liability for the results or consequences of the use of this material. Although every reasonable effort has been made to assure the accuracy of the information within these pages at the time of publication, the Medicare Program is constantly changing, and it is the responsibility of each provider to remain abreast of the Medicare Program requirements. Any regulations, policies and/or guidelines cited in this publication are subject to change without further notice. Current Medicare regulations can be found on the <u>CMS website</u>.

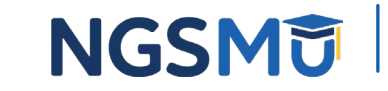

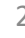

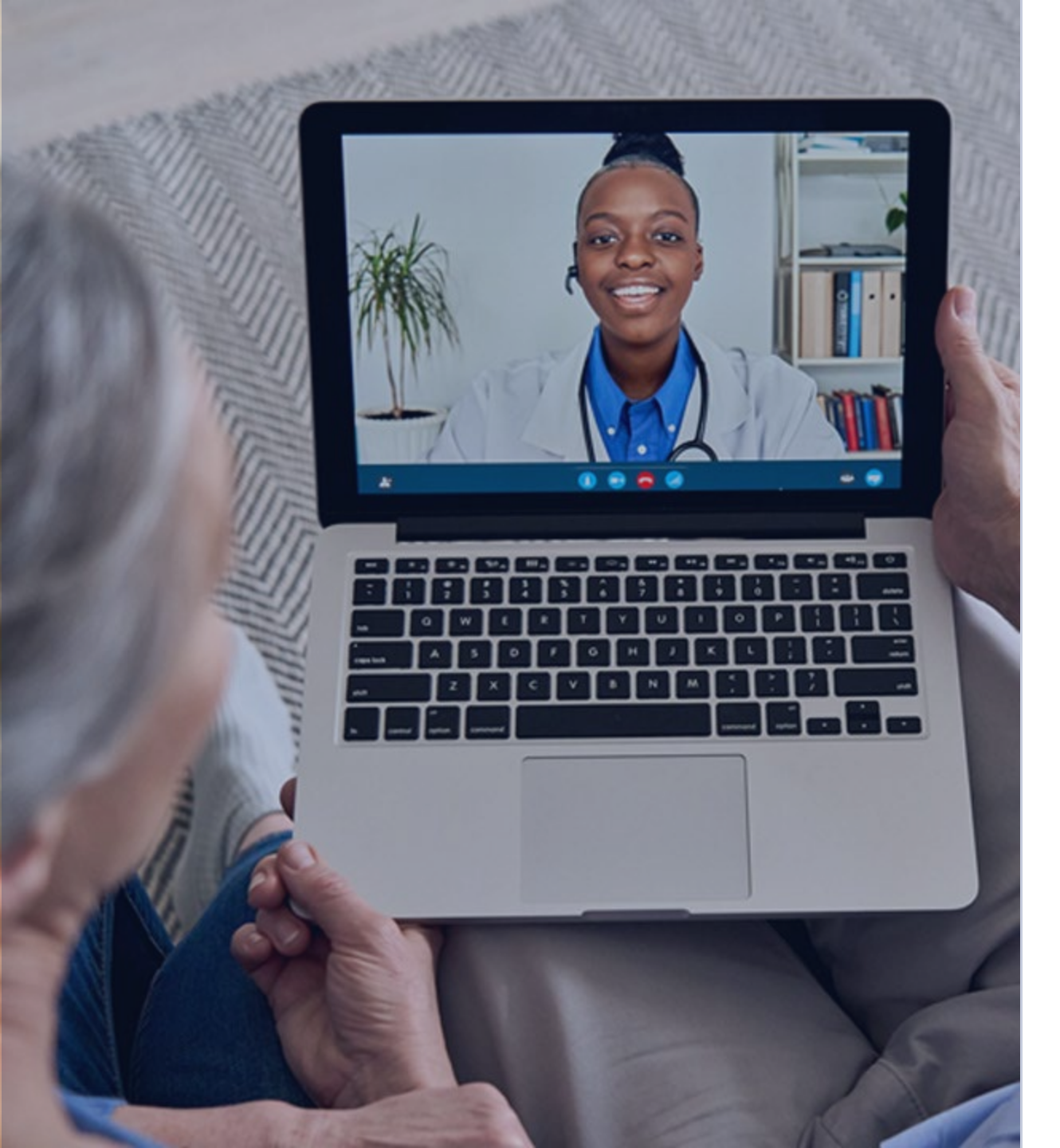

#### Recording

Attendees/providers are never permitted to record (tape record or any other method) our educational events. This applies to webinars, teleconferences, live events and any other type of National Government Services educational events.

### Objective

To equip participants with a clear understanding of the FQHC Medicare Advantage Supplemental Payment Program and guide participants through the necessary steps to set up and bill for this payment effectively.

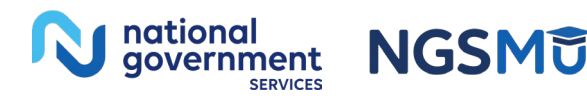

# Today's Presenters

#### Mimi Vier

Provider Outreach and Education Consultant

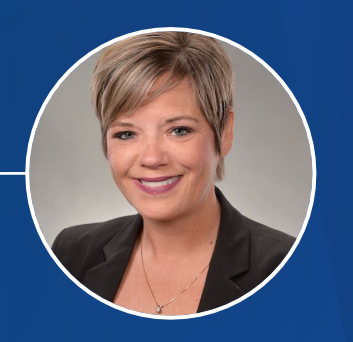

#### Michael Dorris

Provider Outreach and Education Consultant

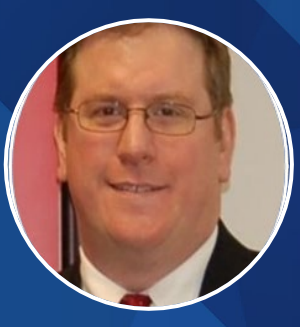

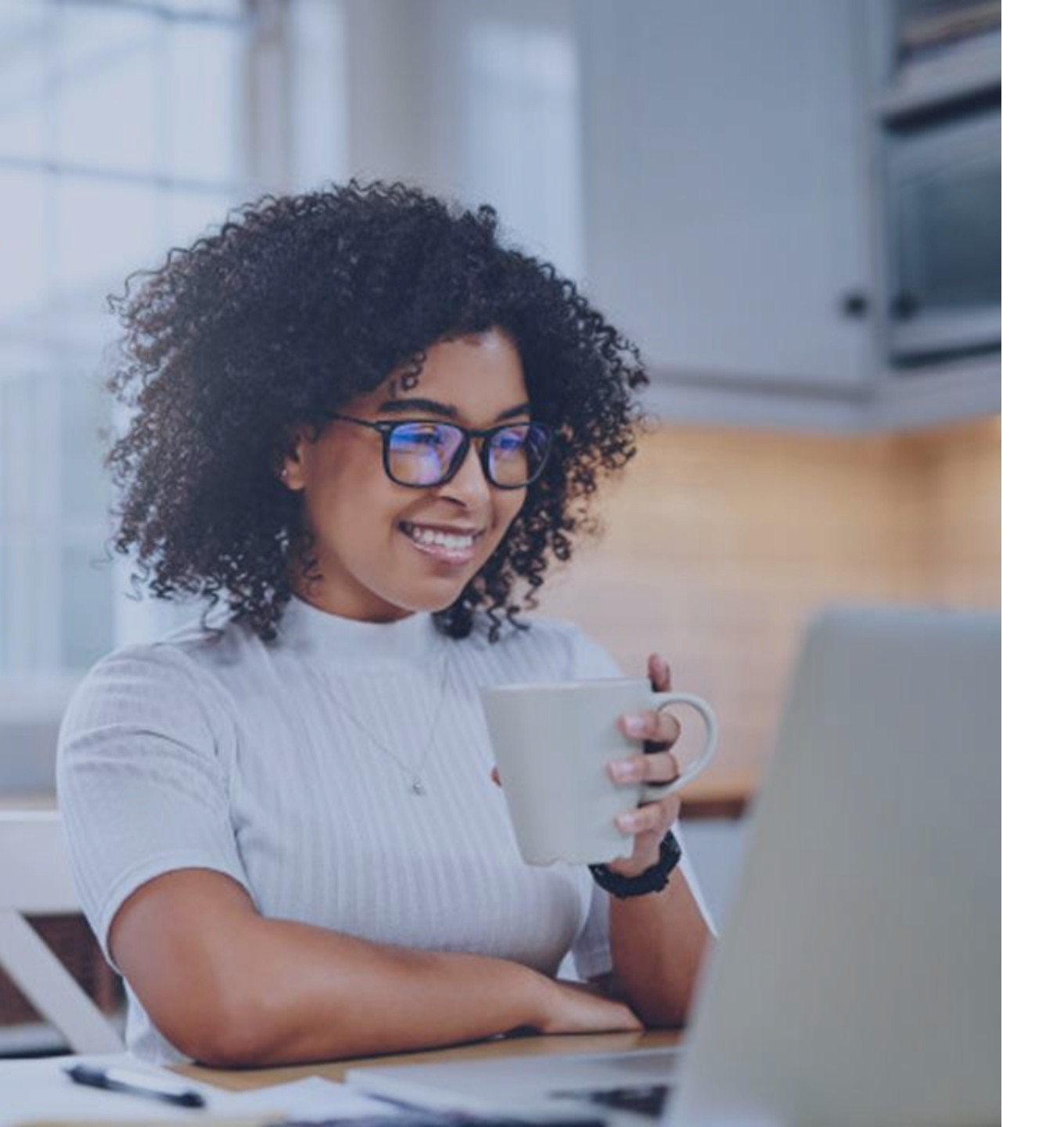

#### Agenda

- FQHC MA Supplemental Payment Program
- MA Supplemental Payment Claims
- <u>NGSConnex</u>
- <u>References and Resources</u>

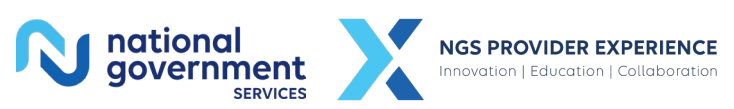

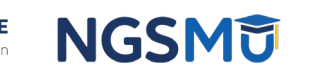

# FQHC MA Supplemental Payment Program

### MA Program

- Established under Section 237 of the Medicare Modernization Act
- FQHCs contracted with MA plans
- Provides supplemental payments
- Payment in addition to MA plan payment

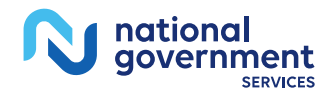

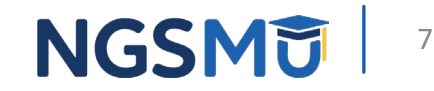

### MA Supplemental Payment Program

- Medicare pays difference between MA rate and FQHC PPS rate
  - MA rate less than FQHC PPS rate, supplemental payment made
  - MA rate greater than FQHC PPS rate, no supplemental payment made
- FQHC PPS payment subject to
  - GAF
  - New Patient adjustment
  - AWV/IPPE adjustment
    - Impact MA supplemental payments

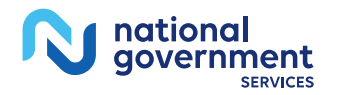

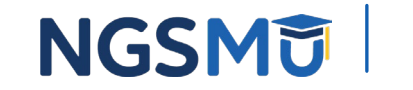

### MA Supplemental Payment

- Limited to FQHC covered services
- Based on per-visit calculation
- Face-to-face encounter required with core practitioner
  - Physician
  - NP
  - PA
  - CNM
  - CP
  - CSW
  - MFT
  - MHC

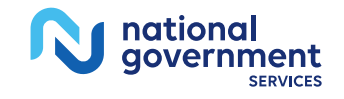

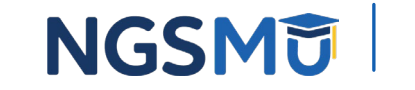

## MA Supplemental Payment Request

- FQHC must request MA supplemental payment
- Submit
  - Copy of each valid MA contract
  - All MA contractor IDs under each MA contract
  - Rate per visit calculated from at least six months of FQHC latest MA claim data
  - Sample size of at least 50 EOBs from claims used to calculate rate per-visit

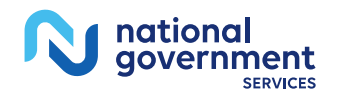

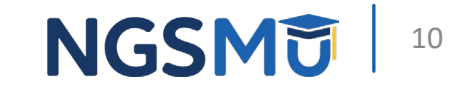

#### Submit MA Supplemental Payment Request

- Request and supporting documentation by mail to: National Government Services, Inc. Attn: Cost Report Unit PO Box 7040 Indianapolis, IN 46207-7040
- FEDEX or courier only: National Government Services, Inc. Attn: Cost Report Unit 220 Virginia Ave Indianapolis, IN 46204
- <u>NGSConnex</u> preferred submission method

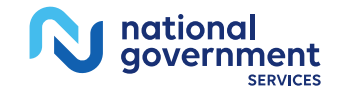

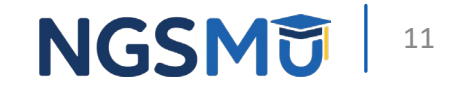

### MA Plan Contract

- Must have written contract/agreement with each MA plan
- Contract must contain terms in <u>42 CFR Section 422.527</u>
- Contract signed by authorized representative
  - Both FQHC and MA plan
  - Contracts with individual physicians does not qualify
- Effective date of agreement
- Contains verbiage related to cost sharing
- References MA
  - Include addendum stating MA patients covered by agreement if contract does not reference MA

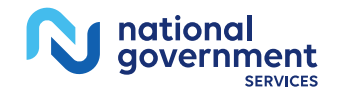

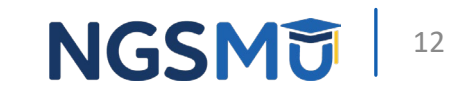

#### MA Contractor IDs

- Must provide list of all valid MA Contractor ID(s) for each contract
  - Example: H1234, R1234, S1234
- MA Contractor IDs tells FISS
  - Claim is a MA claim
- Each MA plan can have multiple IDs

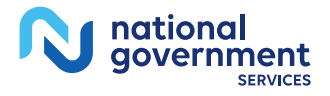

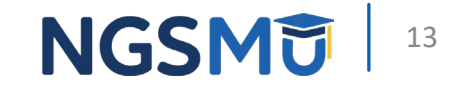

#### MA Rate Per Visit

- Must provide average MA per visit payment rates
  - For each MA plan requesting supplement payment
  - Use latest MA claim data
- MA rate not contracted as rate per visit
  - Convert fee schedules and/or capitation amounts
- Rate calculation for each MA plan
  - Use only MA claims from that plan
- Supporting documentation for each payment rate
  - Sample of at least 50 EOBs or Capitated Detail reports

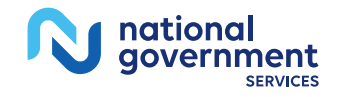

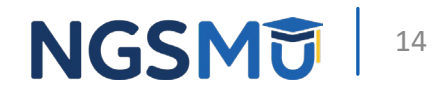

#### MA Rate Per Visit Example

| Example of Per-V<br>Fee-for-service (F | isit Payment Rate Calculation for Providers Contraction                                                                                                    | ng with an M                                                                                                    | A Plan                                                                                                    |                                                                                                    |                                                                                                    |                                                                                                    |
|----------------------------------------|----------------------------------------------------------------------------------------------------|----------------------------------------------------------------------------------------------------|----------------------------------------------------------------------------------------------------|----------------------------------------------------------------------------------------------------|----------------------------------------------------------------------------------------------------|----------------------------------------------------------------------------------------------------|
| Fee-for-service (F                     |                                                                                                    |                                                                                                    |                                                                                                    |                                                                                                    |                                                                                                    |                                                                                                    |
|                                        | FS) Kate Conversion                                                                                                    |                                                                                                    |                                                                                                    |                                                                                                    |                                                                                                    |                                                                                                    |
|                                        |                                                                                                    |                                                                                                    |                                                                                                    |                                                                                                    |                                                                                                    |                                                                                                    |
| MA Number                              |                                                                                                    |                                                                                                    |                                                                                                    |                                                                                                    |                                                                                                    |                                                                                                    |
| MA Plan Name                           |                                                                                                    |                                                                                                    |                                                                                                    |                                                                                                    |                                                                                                    |                                                                                                    |
|                                        |                                                                                                    |                                                                                                    |                                                                                                    |                                                                                                    |                                                                                                    |                                                                                                    |
| CPT                                    |                                                                                                    | T                                                                                                    | Plan                                                                                                    | Weighted                                                                                                    | Copay /                                                                                                    |                                                                                                    |
| Code                                   | Proc Desc                                                                                                    | Units                                                                                                    | Rate                                                                                                    | Rate                                                                                                    | Deductible                                                                                                    | Total                                                                                                    |
| 90791                                  | PSYCH DIAGNOSTIC EVALUATION                                                                                                    |                                                                                                    | s -                                                                                                    | <b>s</b> -                                                                                                    | s - s                                                                                                    | 5                                                                                                    |
| 90792                                  | PSYCH DIAG. EVAL, w/MED SERVICES                                                                                                    |                                                                                                    | <b>s</b> -                                                                                                    | <b>s</b> -                                                                                                    | s - s                                                                                                    |                                                                                                    |
| 90832                                  | PSYCH VISIT - 30 MINUTES                                                                                                    |                                                                                                    | s -                                                                                                    | <b>s</b> -                                                                                                    | s - s                                                                                                    | 5                                                                                                    |
| 90834                                  | PSYCH VISIT - 45 MINUTES                                                                                                    |                                                                                                    | <b>s</b> -                                                                                                    | <b>S</b> -                                                                                                    | s - s                                                                                                    | 5                                                                                                    |
| 90837                                  | PSYCH VISIT - 60 MINUTES                                                                                                    |                                                                                                    | <b>s</b> -                                                                                                    | <b>S</b> -                                                                                                    | s - s                                                                                                    | 5                                                                                                    |
| 90839                                  | PSYCH VISIT (INITIAL) - 60 MINUTES                                                                                                    |                                                                                                    | <b>s</b> -                                                                                                    | <b>\$</b> -                                                                                                    | s - s                                                                                                    | 5                                                                                                    |
| 90845                                  | PSYCHOANALYSIS                                                                                                    |                                                                                                    | s -                                                                                                    | <b>\$</b> -                                                                                                    | s - s                                                                                                    | \$                                                                                                    |
| 99201                                  | INITIAL OFFICE VISIT, FOCUSED                                                                                                    | 2                                                                                                    | \$ 36.32                                                                                                    | \$ 72.64                                                                                                    | \$ 50.00 \$                                                                                                    | 123                                                                                                    |
| 99202                                  | INITIAL OFFICE VISIT, EXPANDED                                                                                                    | 62                                                                                                    | \$ 64.67                                                                                                    | \$ 4,009.54                                                                                                    | s - s                                                                                                    | 4,010                                                                                                    |
| 99203                                  | INITIAL OFFICE VISIT, DETAILED                                                                                                    | 30                                                                                                    | \$ 96.17                                                                                                    | \$ 2,885.10                                                                                                    | \$ 300.00 \$                                                                                                    | 3,185                                                                                                    |
| 99204                                  | INITIAL OV, COMPREHENSIVE, MOD. COMPL                                                                                                    | 21                                                                                                    | \$ 136.35                                                                                                    | \$ 2,863.35                                                                                                    | \$ 315.00 \$                                                                                                    | 3,178                                                                                                    |
| 99205                                  | INITIAL OV, COMPREHENSIVE, HIGH COMPL                                                                                                    | 3                                                                                                    | \$ 173.01                                                                                                    | \$ 519.03                                                                                                    | s - s                                                                                                    | 519                                                                                                    |
| 99212                                  | ESTABLISHED OFFICE VISIT, FOCUSED                                                                                                    | 411                                                                                                    | \$ 38.15                                                                                                    | \$ 15,679.65                                                                                                    | s - s                                                                                                    | 15.680                                                                                                    |
| 99213                                  | ESTABLISHED OFFICE VISIT, EXPANDED                                                                                                    | 1,866                                                                                                    | \$ 52.25                                                                                                    | \$ 97,498.50                                                                                                    | \$ 1,866.00 \$                                                                                                    | 99,36                                                                                                    |
| 99214                                  | ESTABLISHED OFFICE VISIT, DETAILED                                                                                                    | 781                                                                                                    | \$ 82.04                                                                                                    | \$ 64.073.24                                                                                                    | s - s                                                                                                    | 64.073                                                                                                    |
| 99215                                  | ESTABLISHED OV, COMPREHENSIVE                                                                                                    | 58                                                                                                    | \$ 119.70                                                                                                    | \$ 6,942.60                                                                                                    | s - s                                                                                                    | 6,943                                                                                                    |
| G0466                                  | FOHC VISIT, NEW PATIENT                                                                                                    |                                                                                                    | <b>S</b> -                                                                                                    | <b>S</b> -                                                                                                    | s - s                                                                                                    | 5                                                                                                    |
| G0467                                  | FOHC VISIT, ESTABLISHED PATIENT                                                                                                    |                                                                                                    | <b>\$</b>                                                                                                    | <b>S</b> -                                                                                                    | s - s                                                                                                    | 5                                                                                                    |
| G0468                                  | FOHC VISIT, IPPE OR AWV                                                                                                    |                                                                                                    | <b>S</b> -                                                                                                    | <b>S</b> -                                                                                                    | s - s                                                                                                    | 5                                                                                                    |
| G0469                                  | FOHC VISIT, MENTAL HEALTH, NEW PATIENT                                                                                                    |                                                                                                    | <b>\$</b>                                                                                                    | <b>S</b> -                                                                                                    | s - s                                                                                                    | 5                                                                                                    |
| G0470                                  | FOHC VISIT, MENTAL HEALTH, EST, PATIENT                                                                                                    |                                                                                                    | <b>\$</b>                                                                                                    | <b>S</b> -                                                                                                    | s - s                                                                                                    | 5                                                                                                    |
| 92002                                  | EYE EXAM NEW PATIENT                                                                                                    |                                                                                                    | <b>\$</b> -                                                                                                    | <b>S</b> -                                                                                                    | s - s                                                                                                    | \$                                                                                                    |
| 92004                                  | EYE EXAM NEW PATIENT                                                                                                    |                                                                                                    | <b>\$</b> -                                                                                                    | <b>S</b> -                                                                                                    | s - s                                                                                                    | 5                                                                                                    |
| 92012                                  | EYE EXAM ESTABLISHED PATIENT                                                                                                    |                                                                                                    | s -                                                                                                    | <b>\$</b> -                                                                                                    | s - s                                                                                                    | 5                                                                                                    |
| 92014                                  | EYE EXAM & TX ESTAB PT 1/>VST                                                                                                    |                                                                                                    | <b>\$</b> -                                                                                                    | <b>S</b> -                                                                                                    | s - s                                                                                                    | 5                                                                                                    |
| 99406                                  | BEHAVIORAL HEALTH                                                                                                    |                                                                                                    | s -                                                                                                    | <b>\$</b> -                                                                                                    | s - s                                                                                                    | \$                                                                                                    |
| 99407                                  | BEHAVIORAL HEALTH                                                                                                    |                                                                                                    | <b>\$</b> -                                                                                                    | <b>\$</b> -                                                                                                    | s - s                                                                                                    | 5                                                                                                    |
| G0101                                  | CA SCREEN; PELVIC/BREAST EXAM                                                                                                    |                                                                                                    | s -                                                                                                    | <b>\$</b> -                                                                                                    | s - s                                                                                                    | \$                                                                                                    |
| G0102                                  | PROSTATE CA SCREENING; DRE                                                                                                    | ·····                                                                                                    | <b>\$</b> -                                                                                                    | <b>S</b> -                                                                                                    | s - s                                                                                                    | 5                                                                                                    |
| G0108                                  | DIAB MANAGE TRN PER INDIV                                                                                                    |                                                                                                    | <b>\$</b> -                                                                                                    | <b>S</b> -                                                                                                    | s - s                                                                                                    | \$                                                                                                    |
| G0442                                  | ANNUAL ALCOHOL SCREEN 15 MIN                                                                                                    |                                                                                                    | <b>s</b> -                                                                                                    | <b>S</b> -                                                                                                    | s - s                                                                                                    | 5                                                                                                    |
| G0443                                  | BRIEF ALCOHOL MISUSE COUNSEL                                                                                                    |                                                                                                    | <b>s</b> -                                                                                                    | <b>S</b> -                                                                                                    | s - s                                                                                                    | \$                                                                                                    |
| G0444                                  | DEPRESSION SCREEN ANNUAL                                                                                                    |                                                                                                    | <b>s</b> -                                                                                                    | <b>S</b> -                                                                                                    | s - s                                                                                                    | 5                                                                                                    |
| O0091                                  | OBTAINING SCREEN PAP SMEAR                                                                                                    |                                                                                                    | s -                                                                                                    | <b>S</b> -                                                                                                    | s - s                                                                                                    |                                                                                                    |
|                                        | CPT<br>Code<br>90791<br>90792<br>90832<br>90834<br>90837<br>90837<br>90839<br>90845<br>99201<br>99202<br>99203<br>99204<br>99205<br>99204<br>99205<br>99212<br>99213<br>99214<br>99215<br>C0466<br>G0467<br>C0466<br>G0467<br>C0466<br>G0469<br>C0470<br>92002<br>92002<br>92004<br>92002<br>92004<br>92002<br>92004<br>92002<br>92004<br>92012<br>92004<br>92012<br>92014<br>92012<br>92014<br>92012 | CPT<br>CodeProc Desc90791PSYCH DIAGNOSTIC EVALUATION90792PSYCH DIAG EVAL, w/MED SERVICES90832PSYCH VISIT - 30 MINUTES90834PSYCH VISIT - 45 MINUTES90837PSYCH VISIT - 60 MINUTES90839PSYCH VISIT (INITIAL) - 60 MINUTES90845PSYCHOANALYSIS99201INITIAL OFFICE VISIT, FOCUSED99202INITIAL OFFICE VISIT, EXPANDED99203INITIAL OFFICE VISIT, DETAILED99204INITIAL OFFICE VISIT, DETAILED99213ESTABLISHED OFFICE VISIT, EXPANDED99214ESTABLISHED OFFICE VISIT, EXPANDED99215INITIAL OV, COMPREHENSIVE, MOD. COMPL99216INITIAL OV, COMPREHENSIVE, HIGH COMPL99213ESTABLISHED OFFICE VISIT, DETAILED99214ESTABLISHED OFFICE VISIT, EXPANDED99215ESTABLISHED OV, COMPREHENSIVEG0466FQHC VISIT, NEW PATIENTG0467FQHC VISIT, MENTAL HEALTH, NEW PATIENTG0468FQHC VISIT, MENTAL HEALTH, NEW PATIENT92002EYE EXAM NEW PATIENT92014EYE EXAM NEW PATIENT92015EYE EXAM NEW PATIENT92016BEHAVIORAL HEALTH99406BEHAVIORAL HEALTH99407BEHAVIORAL HEALTH99408DIAB MANAGE TRN PER INDIVG0442ANNUAL ALCOHOL SCREEN 15 MING0443BRIEF ALCOHOL MISUSE COUNSELG0444DEPRESSION SCREEN PAP SMEAR | CPT<br>Code Proc Desc Units   90791 PSYCH DIAGNOSTIC EVALUATION 90792   90792 PSYCH DIAG, EVAL, wMED SERVICES 90832   90832 PSYCH VISIT - 30 MINUTES 90834   90833 PSYCH VISIT - 45 MINUTES 90837   90834 PSYCH VISIT (INITIAL) - 60 MINUTES 90845   90845 PSYCHOANALYSIS 22   99201 INITIAL OFFICE VISIT, FOCUSED 22   99202 INITIAL OFFICE VISIT, EXPANDED 62   99203 INITIAL OFFICE VISIT, DETAILED 30   99204 INITIAL OV, COMPREHENSIVE, MOD. COMPL 21   99205 INITIAL OV, COMPREHENSIVE, MOD. COMPL 31   99212 ESTABLISHED OFFICE VISIT, FOCUSED 4411   99213 ESTABLISHED OFFICE VISIT, FOCUSED 1866   99214 ESTABLISHED OFFICE VISIT, EXPANDED 1866   99215 ESTABLISHED OFFICE VISIT, EXPANDED 1816   99206 FOHC VISIT, NEW PATIENT 58   G0466 FOHC VISIT, MENTAL HEALTH, NEW PATIENT 59   92002 EYE EXAM | CPT<br>CodeProc DescUnitsPlan<br>Rate90791PSYCH DIAGNOSTIC EVAL, w/MED SERVICES\$-90792PSYCH DIAG, EVAL, w/MED SERVICES\$-90832PSYCH VISIT - 30 MINUTES\$-90834PSYCH VISIT - 60 MINUTES\$-90837PSYCH VISIT - 60 MINUTES\$-90838PSYCH VISIT - 60 MINUTES\$-90839PSYCH VISIT (INITIAL) - 60 MINUTES\$-90845PSYCHOANALYSIS\$-99201INITIAL OFFICE VISIT, FOCUSED2\$ 36.3299202INITIAL OFFICE VISIT, EXPANDED62\$ 64.6799203INITIAL OFFICE VISIT, EXPANDED30\$ 96.1799204INITIAL OFFICE VISIT, EXPANDED30\$ 96.1799205INITIAL OV, COMPREHENSIVE, MOD. COMPL3\$ 173.0199212ESTABLISHED OFFICE VISIT, FOCUSED411\$ 38.1599213ESTABLISHED OFFICE VISIT, FOCUSED411\$ 38.1599214ESTABLISHED OFFICE VISIT, EXPANDED1,866\$ 2.2399215ESTABLISHED OFFICE VISIT, DETAILED781\$ 2.0499216ESTABLISHED OFFICE VISIT, DETAILED781\$ 2.0499217ESTABLISHED OFFICE VISIT, FOCUSED411\$ 38.1599218ESTABLISHED OFFICE VISIT, DETAILED781\$ 2.0299214ESTABLISHED OV, COMPREHENSIVE58\$ 119.7060467FOHC VISIT, ESTABLISHED PATIENT\$ -92002EVE EXAM NEW PATIENT\$ - <td>CPT Proc Desc Units Plan<br/>Rate Weighted<br/>Rate   90791 PSYCH DIAGNOSTIC EVALUATION \$ \$ \$   90792 PSYCH DIAG. EVAL, w/MED SERVICES \$ \$ \$   90832 PSYCH VISIT - 30 MINUTES \$ \$ \$   90834 PSYCH VISIT - 43 MINUTES \$ \$ \$   90837 PSYCH VISIT - 60 MINUTES \$ \$ \$   90836 PSYCH VISIT GINITIAL - 60 MINUTES \$ \$ \$   90845 PSYCH VISIT, EXPANDED \$ \$ \$   99202 INITIAL OFFICE VISIT, EXPANDED \$ \$ \$   99203 INITIAL OFFICE VISIT, EXPANDED \$ \$ \$ \$   99204 INITIAL OFFICE VISIT, DETAILED \$ \$ \$ \$ \$ \$   99205 INITIAL OV, COMPREHENSIVE, MOD, COMPL \$ \$ \$ \$ \$ \$ \$ \$ \$ \$ \$ \$ \$ \$ \$</td> <td>CPT Proc Desc Units Plan<br/>Rate Weighted<br/>Rate Copay /<br/>Deductible   90792 PSYCH DIAG EVALUATION \$ \$ \$ \$ \$ \$ \$ \$ \$ \$ \$ \$ \$ \$ \$ \$ \$ \$ \$ \$ \$ \$ \$ \$ \$ \$ \$ \$ \$ \$ \$ \$ \$ \$ \$ \$ \$ \$ \$ \$ \$ \$ \$ \$ \$ \$ \$ \$ \$ \$ \$ \$ \$ \$ \$ \$ \$ \$ \$ \$ \$ \$ \$ \$ \$ \$ \$ \$ \$ \$ \$ \$ \$ \$ \$ \$ \$ \$ \$ \$ \$ \$ \$ \$ \$ \$ \$ \$ \$ \$ \$ \$ \$ \$</td> | CPT Proc Desc Units Plan<br>Rate Weighted<br>Rate   90791 PSYCH DIAGNOSTIC EVALUATION \$ \$ \$   90792 PSYCH DIAG. EVAL, w/MED SERVICES \$ \$ \$   90832 PSYCH VISIT - 30 MINUTES \$ \$ \$   90834 PSYCH VISIT - 43 MINUTES \$ \$ \$   90837 PSYCH VISIT - 60 MINUTES \$ \$ \$   90836 PSYCH VISIT GINITIAL - 60 MINUTES \$ \$ \$   90845 PSYCH VISIT, EXPANDED \$ \$ \$   99202 INITIAL OFFICE VISIT, EXPANDED \$ \$ \$   99203 INITIAL OFFICE VISIT, EXPANDED \$ \$ \$ \$   99204 INITIAL OFFICE VISIT, DETAILED \$ \$ \$ \$ \$ \$   99205 INITIAL OV, COMPREHENSIVE, MOD, COMPL \$ \$ \$ \$ \$ \$ \$ \$ \$ \$ \$ \$ \$ \$ \$ | CPT Proc Desc Units Plan<br>Rate Weighted<br>Rate Copay /<br>Deductible   90792 PSYCH DIAG EVALUATION \$ \$ \$ \$ \$ \$ \$ \$ \$ \$ \$ \$ \$ \$ \$ \$ \$ \$ \$ \$ \$ \$ \$ \$ \$ \$ \$ \$ \$ \$ \$ \$ \$ \$ \$ \$ \$ \$ \$ \$ \$ \$ \$ \$ \$ \$ \$ \$ \$ \$ \$ \$ \$ \$ \$ \$ \$ \$ \$ \$ \$ \$ \$ \$ \$ \$ \$ \$ \$ \$ \$ \$ \$ \$ \$ \$ \$ \$ \$ \$ \$ \$ \$ \$ \$ \$ \$ \$ \$ \$ \$ \$ \$ \$ |

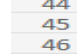

Totals:

3,234

S

s

197,074.65

60.94

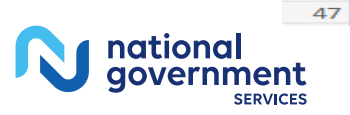

Average Rate:

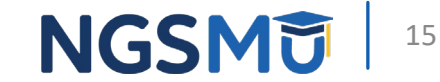

#### MA Rate Per Visit Consolidated Cost Report

- Related facilities assigned to multiple MACs
  - Submit separate requests to each MAC
  - Rate per visit calculations based on facilities assigned to specific MACs

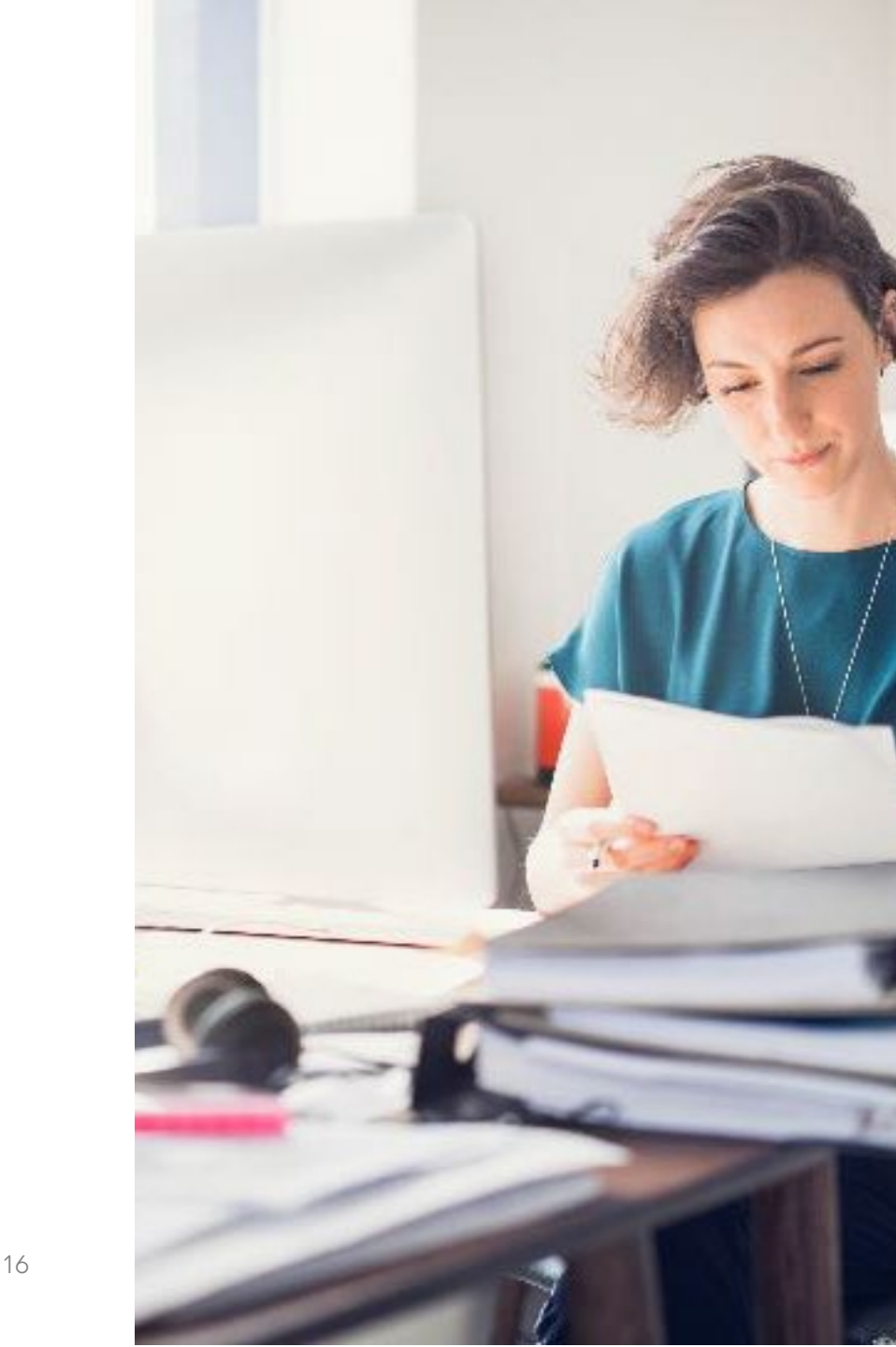

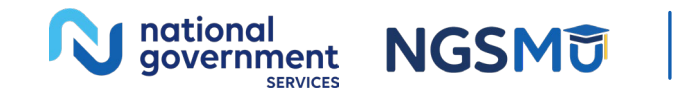

#### **MA Review Process**

- NGS reviews all documentation and determines MA rate per visit
- Supplemental rate is difference between MA rate per visit and FQHC PPS rate
- If FQHC has multiple MA contracts, each contract will have separate MA rate per visit
- NGS will notify FQHC of each MA rate per visit via approval letter
- FQHC initiates supplemental billing once approval letter received

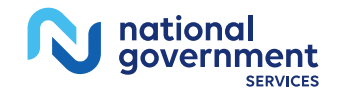

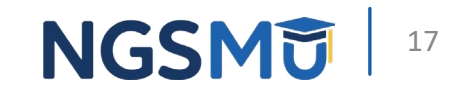

## MA Supplemental Payment Claims

## MA Claim Submission

- Bill all MA claims to MA plans first
- Do not bill for supplemental payments until approval letter from NGS received
- 77X TOB
- 519 Revenue Code (supplemental MAO payment)
- FQHC Payment Code (G0466-G0470)
  - FQHC charge
- <u>Qualifying visit</u> code
  - Charges
- Do not submit revenue code 052X or 0900 on same claim

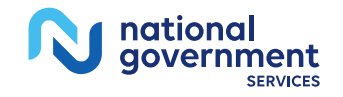

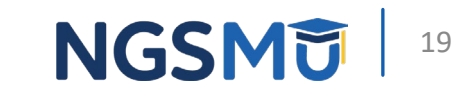

### FQHC Payment Codes

- FQHC G-code
  - G0466 medical encounter, new patient
  - G0467 medical encounter, established patient
  - G0468 IPPE or AWV
  - G0469 mental health encounter, new patient
  - G0470 mental health encounter, established patient
- Report with billable encounter revenue code
  - 0519 (supplemental MAO payment)

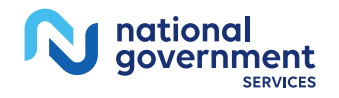

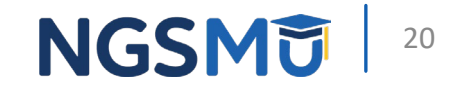

#### Claim Example: Established MA Patient Supplemental Claim

• MA plan contractual rate = \$125

| Rev<br>Code | Description                                  | HCPCS/CPT Code            | Service<br>Date | Service<br>Units | Total Charges                      |
|-------------|----------------------------------------------|---------------------------|-----------------|------------------|------------------------------------|
| 0519        | FQHC visit, established patient              | G0467 Payment<br>code     | 010125          | 1                | \$150.00<br>payment code<br>charge |
| 0519        | Office/outpatient visit, established patient | 99213 Qualifying<br>visit | 010125          | 1                | \$135.00                           |
| 0001        | Total                                        |                           |                 |                  | \$285.00                           |

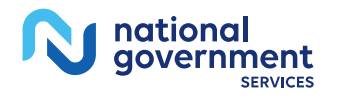

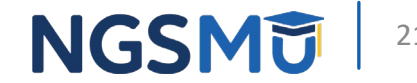

#### Payment Example: Established MA Patient Supplemental Claim

- Adjusted FQHC PPS rate calculation
  - FQHC base rate \$202.65 (2025) multiplied by <u>GAF</u> = adjusted FQHC PPS rate
  - \$202.65 x .98 (WI GAF) = \$198.60
- Claim generates supplemental payment
  - Adjusted PPS rate of \$198.60 is more than \$125 MAO contractual rate
  - Medicare payment: \$198.60 \$125.00 = \$73.60

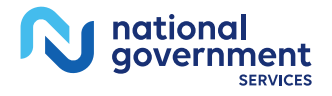

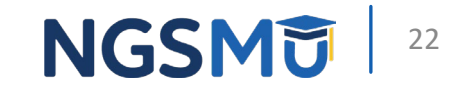

#### MA PS&R and Cost Reports

- Captured on PS&R, on report type 778
- Entered on Cost Report Worksheet E, Line 4
  - Information only
  - Not factored into cost report settlements

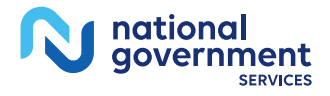

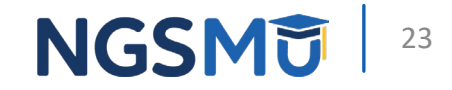

# NGSConnex

#### NGSConnex

- Free, secure online provider portal developed by NGS
  - Provider demographic information
  - Claim status
  - Beneficiary eligibility
  - Financial data
  - Redeterminations/Reopenings
  - A&R documents
  - Secure transmission of protected health information
- <u>NGSConnex User Guide</u>

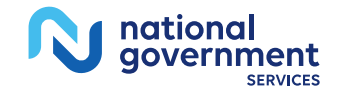

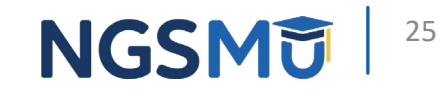

## Advantages of NGSConnex

- Reduce paper, printing and postage/shipping costs
  - Accepted documents
    - Microsoft Word
    - Microsoft Excel
    - Txt
    - ASCII
    - JPG
- Documents received electronically
- Records are maintained of all submissions

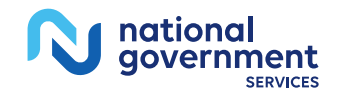

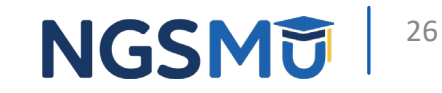

## **A&R Inquiries Function**

- Allows for two-way electronic communication related to A&R document submission
- Advantages
  - Main method of communication with providers
  - FedEx and USPS mailings will be rare
  - Delivered to you faster than by mail
  - You will be notified by email when response required

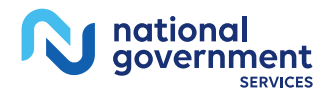

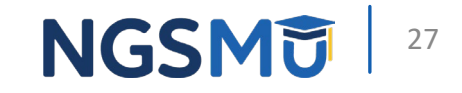

## View/Initiate A&R Inquiry Response

- Click Inquiries button from homepage
- Type of Inquiry Select A&R Inquiries
- Select Initiate A&R Documentation button
- In **Select a Provider** panel, click Select button next to applicable provider account
- Click New Submission button
- Verify provider information
- If provider information correct, click Next

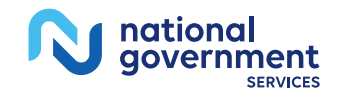

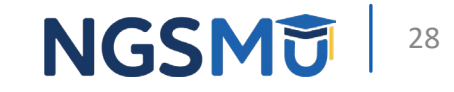

### A&R-Submit Documentation

- Complete required fields
- Enter **Purpose of Submission** maximum of 1500 characters
- Click Next
- Upload documentation
- Select Submit
  - Message will display to notify inquiry submitted successfully
  - Confirmation email sent to User Profile

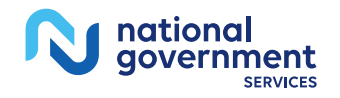

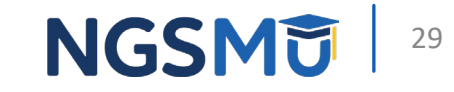

### **NGSConnex Notification Center**

- Accessible by clicking bell in right corner at top of each page
- Alerts items that may need attention including:
  - New Remittance available
  - New Appeal Decision available
  - New Electronic Inquiry response available
  - New A&R 2-Way Inquiries available
  - User Access Request Pending (Local Security Officer Only)
  - Additional Documentation Request response due

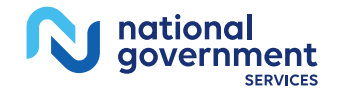

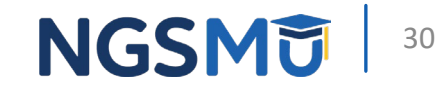

# **Reference and Resources**

### **CMS References and Resources**

- Federally Qualified Health Centers (FQHC) Center
  - FQHC GAFs 1/1/25-12/31/25 (downloadable file)
  - <u>CY 2025 Payment Rates Update to the FQHC PPS</u>
  - <u>FQHC PPS Payment Specific Codes</u>
  - FQHC PPS Frequently Asked Questions
- MLN<sup>®</sup> Booklet: *Federally Qualified Health Center* (MLN006397)
- MLN Matters® <u>MM3886: MMA Announcement of Medicare</u> <u>Supplemental Payments to Federally Qualified Health Centers</u> (FQHCs) Under Contract with Medicare Advantage (MA) Plans

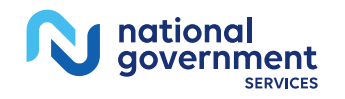

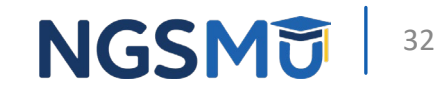

## **References and Resources**

- CMS IOM Publications
  - <u>100-02, Medicare Benefit Policy Manual, Chapter 13 Rural Health</u> <u>Clinic (RHC) and Federally Qualified Health Center (FQHC) Services</u>
  - <u>100-04, Medicare Claims Processing Manual, Chapter 9 Rural</u> <u>Health Clinics/Federally Qualified Health Centers</u>
- Billing for FQHC MAO Plan Supplemental Payment
- <u>NGSConnex User Guide</u>

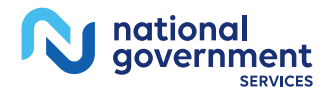

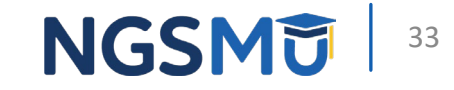

## IVR Changes Effective 3/14/2025

- Effective the evening of 3/14/2025, the Medicare Interactive Voice Response System will no longer provide information regarding the Medicare Advantage
  - plan name of the administering insurance company name,
  - contract number,
  - plan name, number, and
  - option code description
- You can use our free, secure internet portal, <u>NGSConnex</u> to obtain detailed information regarding your Medicare patients who may be enrolled in a Medicare Advantage Plan
- If you're not enrolled in NGSConnex, use the instructions in the Registration section of the applicable NGSConnex User Guide below to start the enrollment process
  - <u>NGSConnex User Guide</u> for Part A, HHH and FQHC providers
  - <u>NGSConnex User Guide</u> for Part B providers
- Please note, our Provider Contact Center Representatives aren't permitted to share eligibility information that can be obtained through self-service

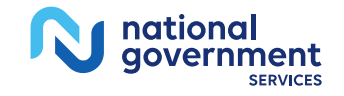

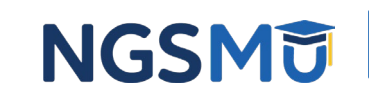

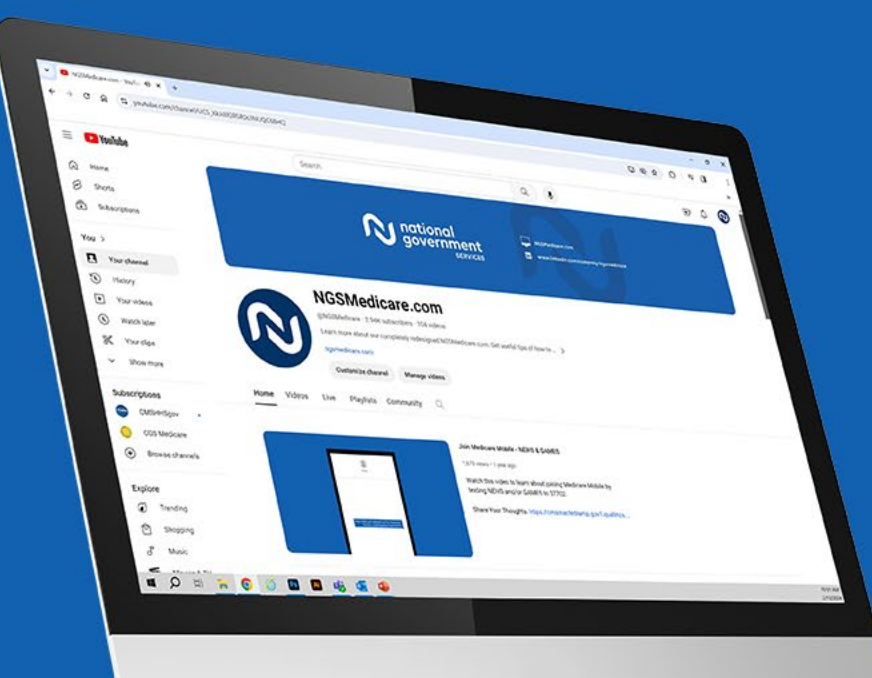

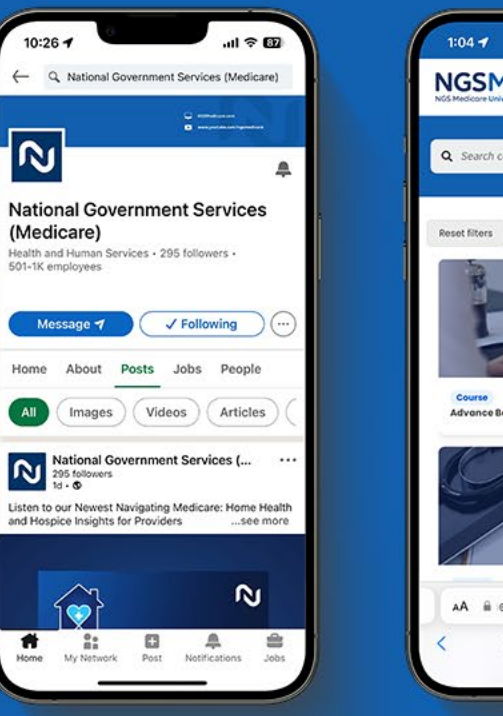

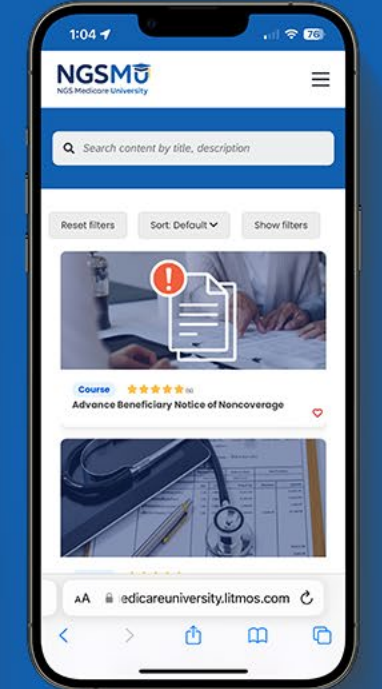

#### **Connect with** us on social media

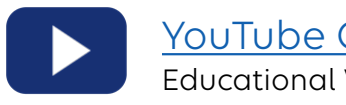

YouTube Channel Educational Videos

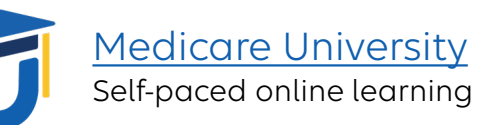

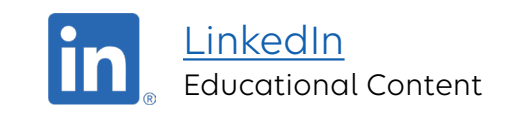

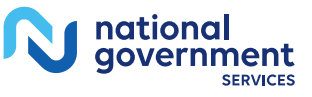

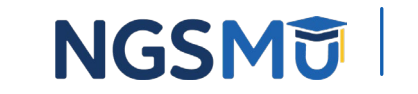

#### Find us online

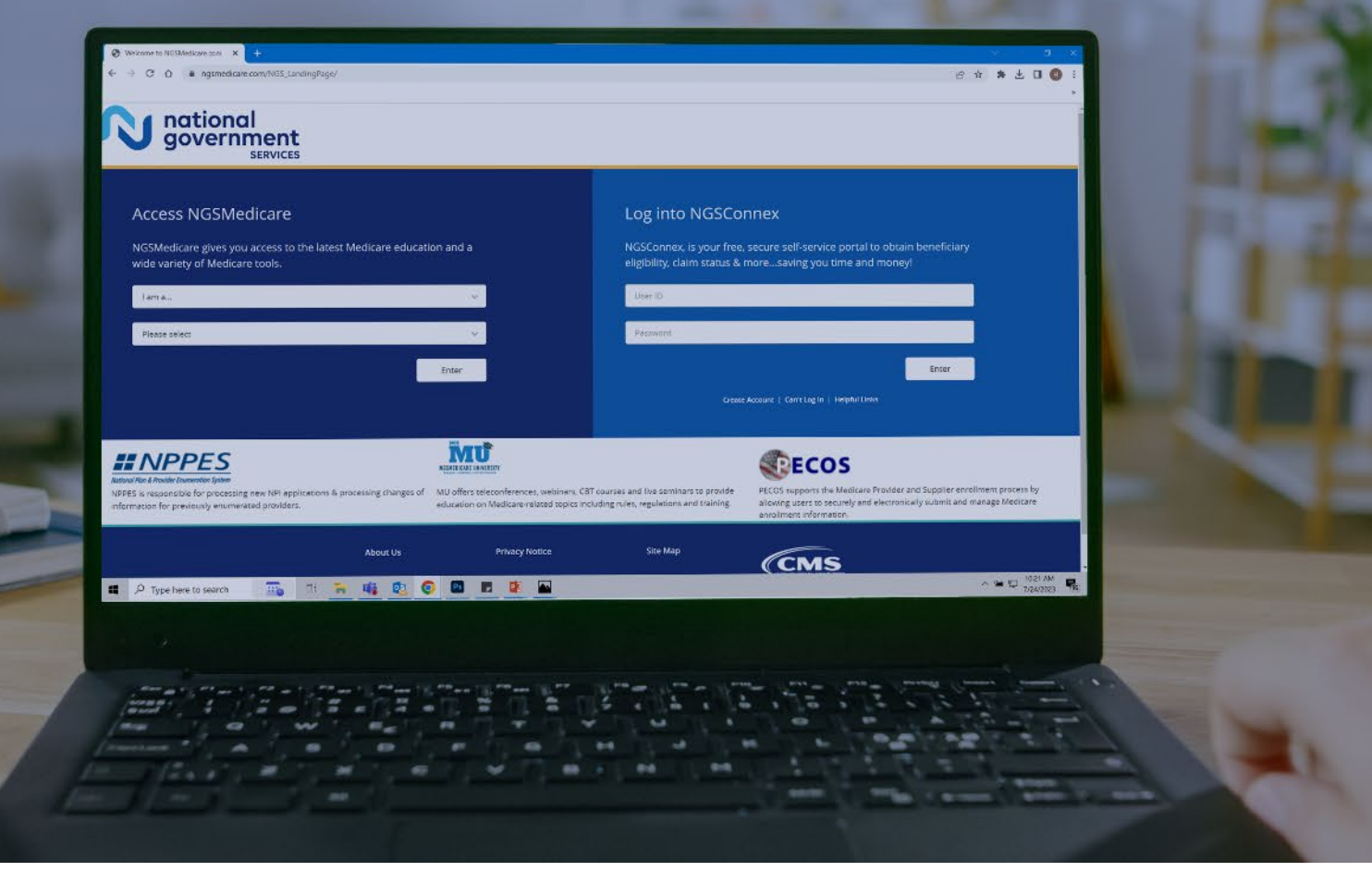

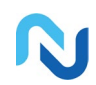

#### www.NGSMedicare.com Online resources, event calendar,

LCD/NCD, and tools

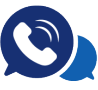

nationa

aovernment

SERVICES

#### <u>IVR System</u>

The interactive voice response system (IVR) is available 24-hours a day, seven days a week to answer general inquiries

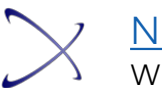

#### NGSConnex Web portal for claim information

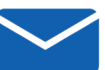

#### Sign up for Email Updates

Subscribe for Email updates at the top of any NGSMedicare.com webpage to stay informed of news

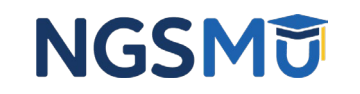

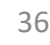

## **Questions and Answers**

Thank you!